## 久留米大学病院無線 LAN インターネット接続 サービス利用方法 (Windows10 編)

久留米大学病院 2020年11月25日 次のようなポスターが院内に掲示されているので、SSID とパスワードを予めご確認ください。

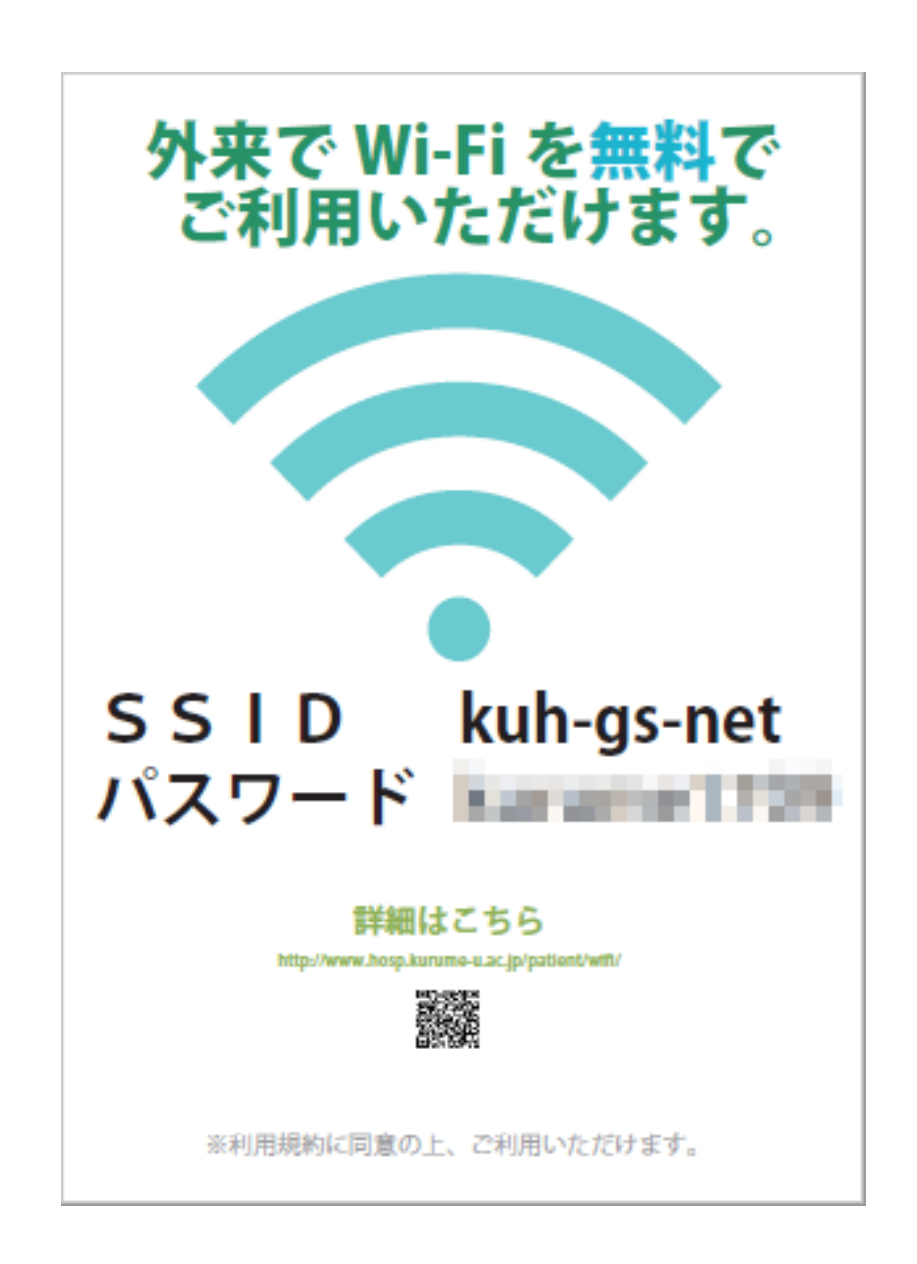

タスクバーの中から無線 LAN のアイコンを探します。

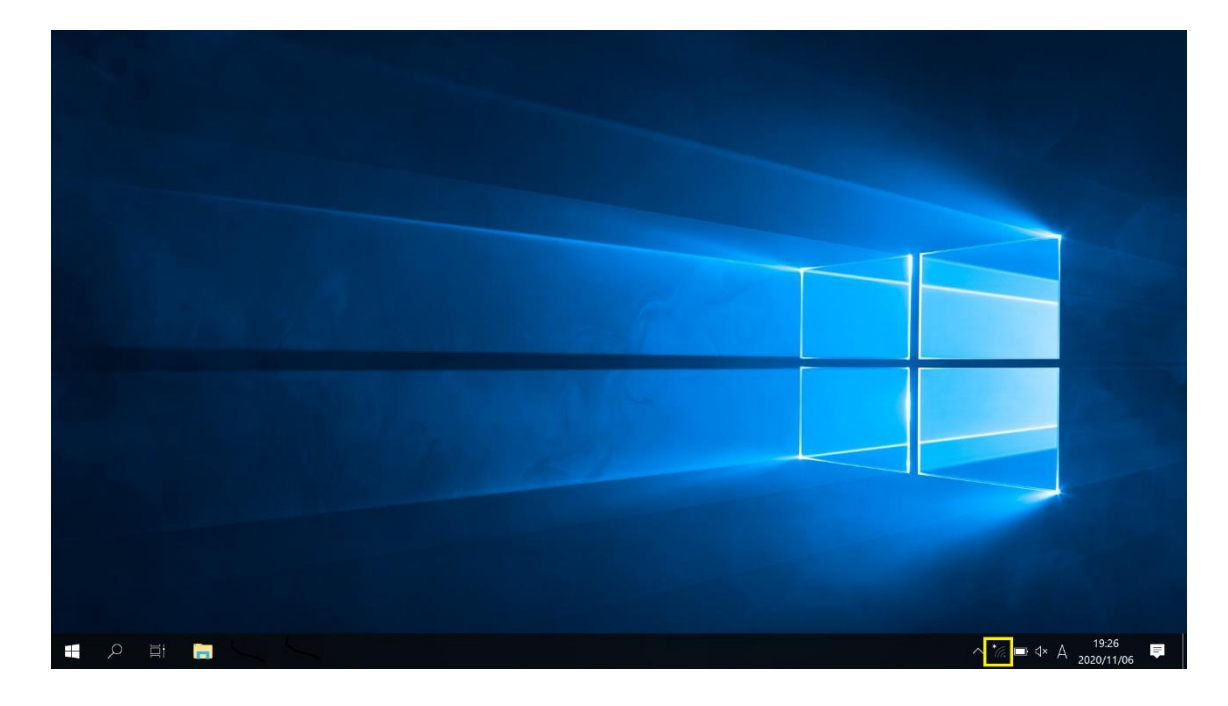

アンテナのマークがそのアイコンです。

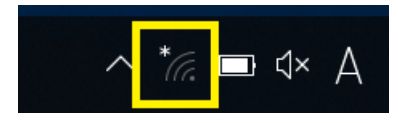

このアイコンをクリックするとネットワークの一覧が表示されます。

| (h.                                                        | kuh-gs-net<br>セキュリティ保護あり                              |                          |  |  |  |  |
|------------------------------------------------------------|-------------------------------------------------------|--------------------------|--|--|--|--|
| s                                                          | สาวมาท<br>1411-141-2585                               |                          |  |  |  |  |
| -5                                                         | Administ<br>Mathematicals                             |                          |  |  |  |  |
| 1                                                          | Anono de Filoco de<br>1971 - Unia <sup>(</sup> 2558-1 |                          |  |  |  |  |
| 198                                                        | - ,A ti<br>™-) (R≦a)                                  |                          |  |  |  |  |
| .ii                                                        | ,                                                     |                          |  |  |  |  |
| Weiter A The<br>Weiter A The<br>サイトンTHEAT                  |                                                       |                          |  |  |  |  |
| <u>ネットワークとインターネットの設定</u><br>設定を変更します (例: 接続を従量制課金接続に設定する)。 |                                                       |                          |  |  |  |  |
| <i>(fa</i><br>Wi-Fi                                        | <b>ふ</b><br>機内モード                                     | (())<br>モバイル ホットス<br>ポット |  |  |  |  |

|                                                            |                          |                         |                  | ^ |  |  |
|------------------------------------------------------------|--------------------------|-------------------------|------------------|---|--|--|
| (iii                                                       | kuh-gs<br>セキュリ           | -net<br>ティ保護あり<br>動的に接続 |                  |   |  |  |
|                                                            |                          | 動中川に1女心し                |                  |   |  |  |
|                                                            |                          |                         | 接                | 続 |  |  |
| ik.                                                        | 200 <i>1</i> 7<br>1997 - | H<br>T×fej≣⊽ll          |                  |   |  |  |
| 8                                                          | ₩1.0<br>₩1.0             | 9<br>. 412(\$2).        |                  |   |  |  |
| 1                                                          | анатан<br>14 - С         | ×≪∰N<br>s××Hochαi       |                  |   |  |  |
|                                                            | a <b>. 95</b><br>1995),  | π<br>⊤~3(3≳4            |                  |   |  |  |
| VE EDWITELEDEDA 6                                          |                          |                         |                  |   |  |  |
| <u>ネットワークとインターネットの設定</u><br>設定を変更します (例: 接続を従量制課金接続に設定する)。 |                          |                         |                  |   |  |  |
| (ia                                                        |                          | ъ <u>р</u>              | (い)<br>モバイル ホットス |   |  |  |
| Wi-Fi                                                      |                          | 機内モード                   | ポット              |   |  |  |

「ネットワークセキュリティキーの入力」欄にポスターで 確認しておいたパスワードを入力し、「次へ」をクリックし ます。

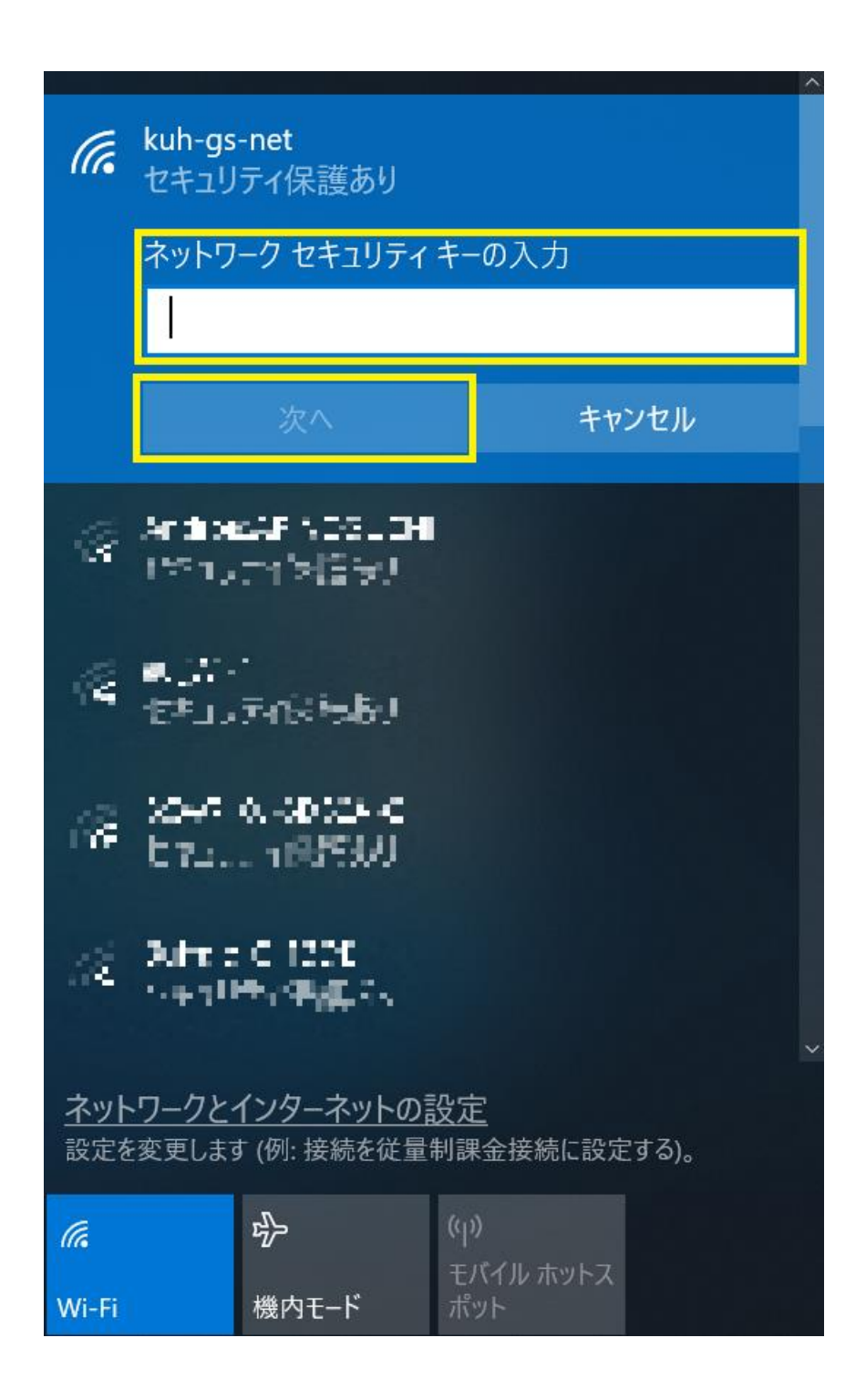

「いいえ」をクリックします。

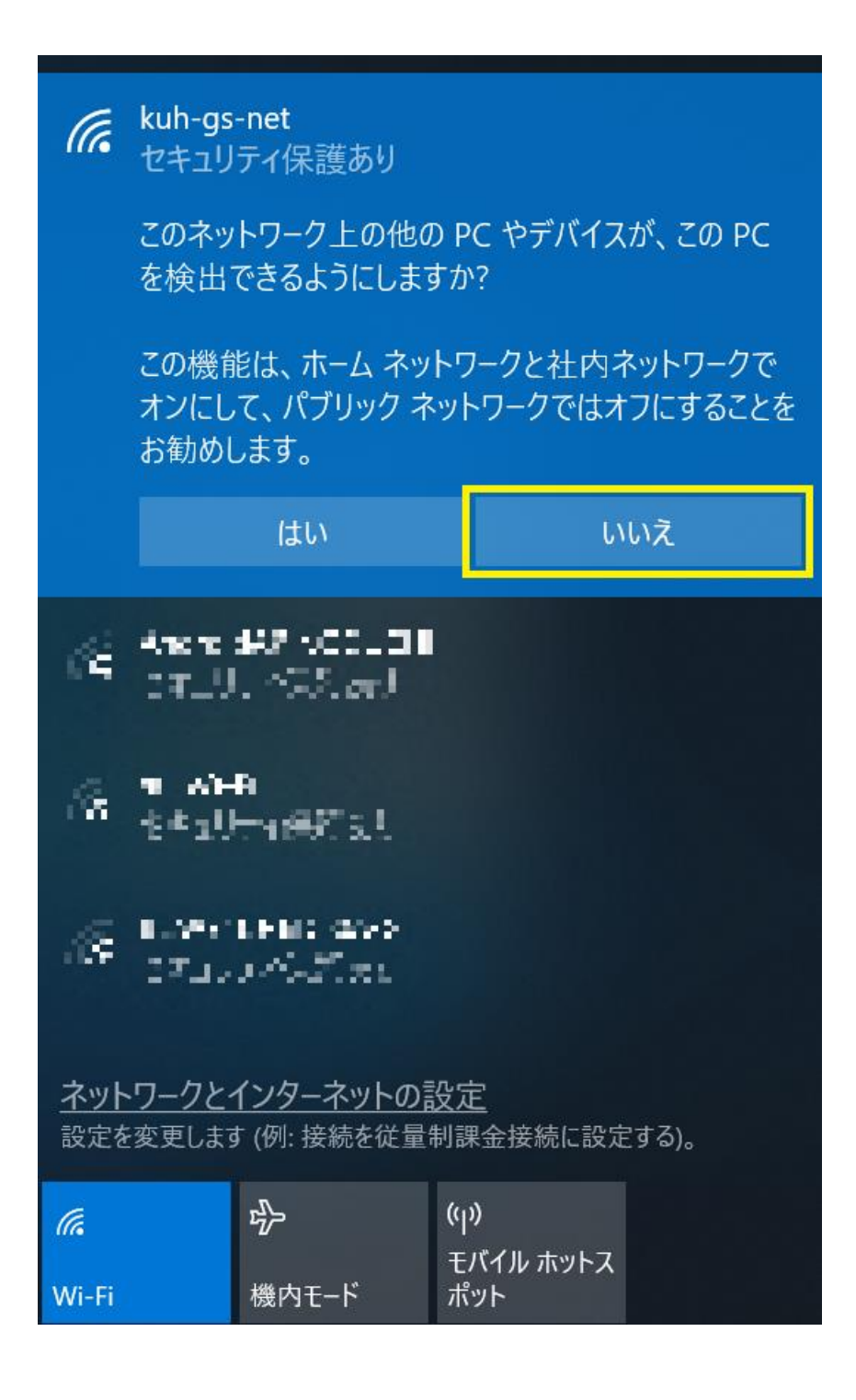

自動で Web ブラウザが立ち上がります。

※ブラウザが立ち上がらない場合、手動にて IE など Web ブラウザを起動してください。

お使いの Windows が古い場合など、以下のような画面が 表示されることがありますが、「このサイトの閲覧を続行す る」をクリックしてください。

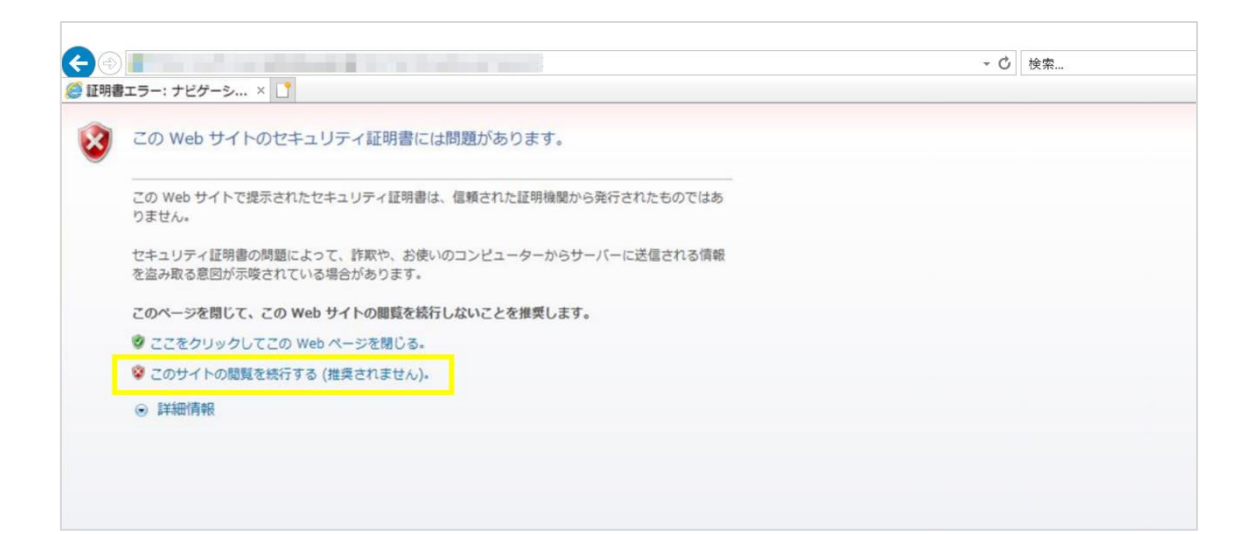

当サービスの利用規約が表示されますので熟読ください。 利用規約に同意される場合は、「接続開始」をクリックしま す。利用規約に同意頂けない場合はサービスを利用できま せん。

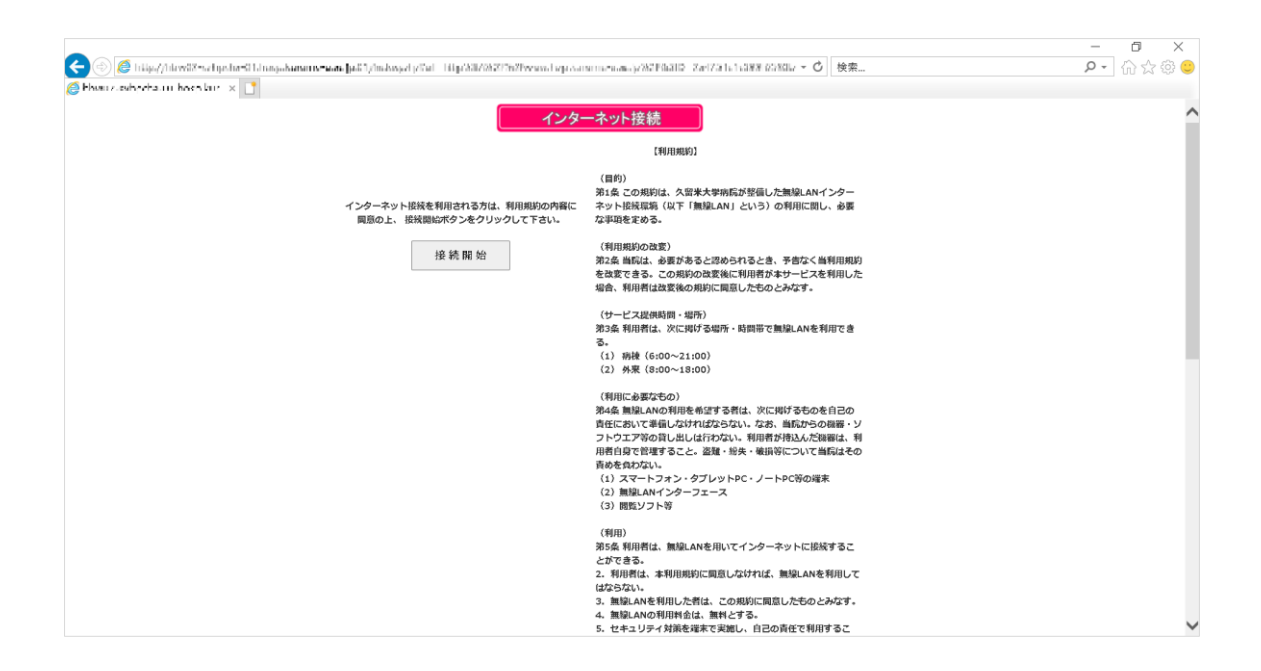

インターネットに接続できると、久留米大学病院のトップ ページが表示されますので、あとはお好きなサイトをご覧 ください。

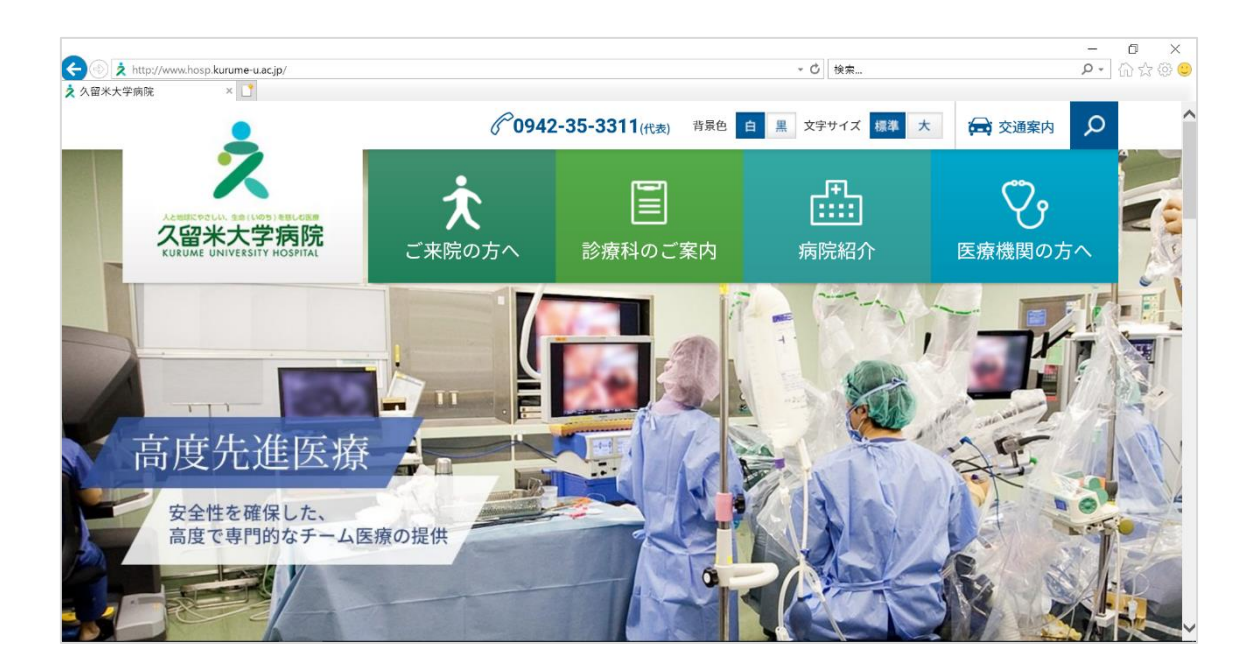